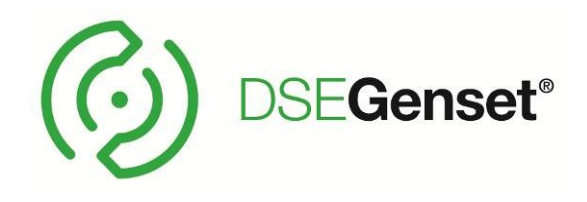

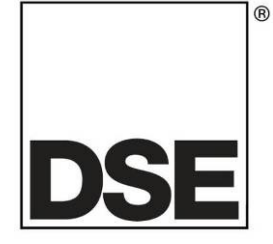

# DEEP SEA ELECTRONICS DSEP100 Configuration Suite PC Software Manual

# **Document Number: 057-186**

Author: Ashley Senior

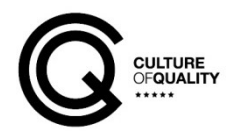

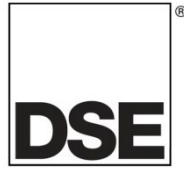

Deep Sea Electronics Ltd. Highfield House Hunmanby North Yorkshire YO14 0PH ENGLAND

**Sales Tel:** +44 (0) 1723 890099

**E-mail:** sales@deepseaelectronics.com **Website:** www.deepseaelectronics.com

#### DSEP100 Configuration Suite PC Software Manual

© Deep Sea Electronics Ltd.

All rights reserved. No part of this publication may be reproduced in any material form (including photocopying or storing in any medium by electronic means or other) without the written permission of the copyright holder except in accordance with the provisions of the Copyright, Designs and Patents Act 1988.

Applications for the copyright holder's written permission to reproduce any part of this publication must be addressed to Deep Sea Electronics Ltd. at the address above.

The DSE logo and the names DSEGenset®, DSEAts®, DSEControl® and DSEPower® are UK registered trademarks of Deep Sea Electronics Ltd.

Any reference to trademarked product names used within this publication is owned by their respective companies.

Deep Sea Electronics Ltd. reserves the right to change the contents of this document without prior notice.

#### **Amendments Since Last Publication**

| Amd. No. | Comments                                                                               |
|----------|----------------------------------------------------------------------------------------|
| 1        | Initial Release                                                                        |
| 2        | Additional miscellaneous options, Standard compliance function, Breaker failed to open |
|          | function, Mains protection screenshots updated.                                        |
| 3        | Added multiple stage R.O.C.O.F. alarms                                                 |
| 4        | Updated style and screenshots of document, Added delayed fault reset, remote control   |
|          | and remote mains failure descriptions.                                                 |
| 5        | Updated to email and website addresses, added details about DSEP100-02.                |

Typeface: The typeface used in this document is *Arial*. Care must be taken not to mistake the upper case letter I with the numeral 1. The numeral 1 has a top serif to avoid this confusion.

# TABLE OF CONTENTS

#### Section Page 1.1 1.2 BIBLIOGRAPHY ......6 1.3 1.3.11.3.2 1.3.3 1.3.4 INSTALLATION AND USING THE DSE CONFIGURATION SUITE SOFTWARE ......7 1.4 2 EDITING THE CONFIGURATION ......8 2.1 SCREEN LAYOUT ......9 2.2 2.3 2.3.1 2.3.2 2.4 2.5 DIGITAL OUTPUTS ......15 2.5.1 OUTPUT SOURCES......15 2.6 2.7 2.7.1MAINS OPTIONS 19 2.7.2MAINS ALARMS 21 273 274 2.7.5 2.8 2.8.1 2.8.2 2.9 3 3.1 3.2 3.3 3.4 3.5 3.6 3.7 3.8 3.9 3.10 3.11 3.11.1 3 11 2

# **1 INTRODUCTION**

This document details the use of the *DSE Configuration Suite PC Software* with the DSEP100-01 and DSEP100-02 modules, which are part of the DSEGenset® range of products.

The manual forms part of the product and should be kept for the entire life of the product. If the product is passed or supplied to another party, ensure that this document is passed to them for reference purposes.

This is not a *controlled document*. DSE do not automatically inform on updates. Any future updates of this document are included on the DSE website at <u>www.deepseaelectronics.com</u>.

The DSE Configuration Suite PC Software allows the DSEP100 module to be connected to a PC via USB A to USB B cable (USB printer cable). Once connected, the software allows easy, controlled access to various operating parameters within the module which can then be viewed and edited as required.

The DSE Configuration Suite PC Software must only be used by competent, qualified personnel, as changes to the operation of the module may have safety implications on the panel / generating set to which it is fitted. Access to critical operational sequences and settings for use by qualified engineers, may be barred by a security code set by the generator provider.

The information contained in this manual must be read in conjunction with the information contained in the appropriate module documentation. This manual only details which settings are available and how they may be used. Separate manuals deal with the operation of the individual module and its ancillaries, refer to section entitled *Bibliography* elsewhere in this document for further information.

# 1.1 CLARIFICATION OF NOTATION

Clarification of notation used within this publication.

|                   | Highlights an essential element of a procedure to ensure correctness.                                                   |
|-------------------|----------------------------------------------------------------------------------------------------|
|                   | Indicates a procedure or practice, which, if not strictly observed, could result in damage or destruction of equipment. |
| <b>E</b> WARNING! | Indicates a procedure or practice, which could result in injury to personnel or loss of life if not followed correctly. |

# 1.2 GLOSSARY OF TERMS

| Term       | Description                                                                        |  |
|------------|------------------------------------------------------------------------------------|--|
| DSEPxxx    | All modules in the DSEPxxx range.                                                  |  |
| DSEP100    | DSEP100-01 and DSEP100-02 module/controller                                        |  |
| HMI        | Human Machine Interface                                                            |  |
|            | A device that provides a control and visualisation interface between a human and a |  |
|            | process or machine.                                                                |  |
| LCD        | Liquid Crystal Display                                                             |  |
|            | The green flat-panel display on the fascia of the module.                          |  |
| PLC        | Programmable Logic Controller                                                      |  |
|            | A programmable digital device used to create logic for a specific purpose.         |  |
| R.O.C.O.F. | Rate Of Change Of Frequency                                                        |  |
| SCADA      | Supervisory Control And Data Acquisition                                           |  |
|            | A system that operates with coded signals over communication channels to           |  |
|            | provide control and monitoring of remote equipment                                 |  |

## 1.3 **BIBLIOGRAPHY**

This document refers to, and is referred by the following DSE publications which are obtained from the DSE website: <a href="http://www.deepseaelectronics.com">www.deepseaelectronics.com</a> or by contacting DSE technical support: <a href="https://www.deepseaelectronics.com">support@deepseaelectronics.com</a> or by contacting DSE technical support: <a href="https://www.deepseaelectronics.com">www.deepseaelectronics.com</a> or by contacting DSE technical support: <a href="https://www.deepseaelectronics.com">www.deepseaelectronics.com</a> or by contacting DSE technical support: <a href="https://www.deepseaelectronics.com">www.deepseaelectronics.com</a> or by contacting DSE technical support: <a href="https://www.deepseaelectronics.com">www.deepseaelectronics.com</a> or by contacting DSE technical support: <a href="https://www.deepseaelectronics.com">www.deepseaelectronics.com</a> or by contacting DSE technical support: <a href="https://www.deepseaelectronics.com">www.deepseaelectronics.com</a> or by contacting DSE technical support: <a href="https://www.deepseaelectronics.com">www.deepseaelectronics.com</a> or by contacting DSE technical support: <a href="https://www.deepseaelectronics.com">www.deepseaelectronics.com</a> or by contacting DSE technical support: <a href="https://www.deepseaelectronics.com">www.deepseaelectronics.com</a> or by contacting DSE technical support: <a href="https://www.deepseaelectronics.com">www.deepseaelectronics.com</a> or by contacting DSE technical support: <a href="https://www.deepseaelectronics.com">www.deepseaelectronics.com</a> or by contacting DSE technical support: <a href="https://www.deepseaelectronics.com">www.deepseaelectronics.com</a> or by contacting DSE technical support: <a href="https://www.deepseaelectronics.com">www.deepseaelectronics.com</a> or by contacting DSE technical support: <a href="https://www.deepseaelectronics.com">www.deepseaelectronics.com</a> or by contacting DSE technical support: <a href="https://www.deepseaelectronics.com">www.deepseaelectronics.com

## 1.3.1 INSTALLATION INSTRUCTIONS

Installation instructions are supplied with the product in the box and are intended as a 'quick start' guide only.

| DSE Part | Description                            |
|----------|----------------------------------------|
| 053-149  | DSEP100 Installation Instructions      |
| 053-182  | DSE8610 MKII Installation Instructions |
| 053-183  | DSE8620 MKII Installation Instructions |
| 053-184  | DSE8660 MKII Installation Instructions |

#### 1.3.2 MANUALS

Product manuals are obtained from the DSE website: <u>www.deepseaelectronics.com</u> or by contacting DSE technical support: <u>support@deepseaelectronics.com</u>.

| DSE Part | Description                                                         |
|----------|---------------------------------------------------------------------|
| N/A      | DSEGencomm (MODBUS protocol for DSE controllers)                    |
| 057-151  | DSE Configuration Suite PC Software Installation & Operation Manual |
| 057-184  | DSEP100 Operator Manual                                             |
| 057-220  | Options for Communications with DSE Controllers                     |

## 1.3.3 TRAINING GUIDES

Training guides are provided as 'hand-out' sheets on specific subjects during training sessions and contain specific information regarding to that subject.

| DSE Part | Description                                |
|----------|--------------------------------------------|
| 056-006  | Introduction to Comms                      |
| 056-021  | Mains Decoupling                           |
| 056-033  | Synchronising Requirements                 |
| 056-051  | Sending DSEGencomm Control Keys            |
| 056-069  | Firmware Update                            |
| 056-075  | Adding Language Files                      |
| 056-076  | Reading DSEGencomm Alarms                  |
| 056-079  | Reading DSEGencomm Status                  |
| 056-080  | MODBUS                                     |
| 056-082  | Override Gencomm PLC Example               |
| 056-084  | Synchronising & Loadsharing                |
| 056-086  | G59                                        |
| 056-091  | Equipotential Earth Bonding                |
| 056-097  | USB Earth Loop and Isolation               |
| 056-099  | Digital Output to Digital Input Connection |

## 1.3.4 THIRD PARTY DOCUMENTS

The following third party documents are also referred to:

| Reference                                       | Description                                                                                                    |
|-------------------------------------------------|----------------------------------------------------------------------------------------------------|
| ISBN 1-55937-879-4                              | IEEE Std C37.2-1996 IEEE Standard Electrical Power System Device<br>Function Numbers and Contact Designations. Institute of Electrical and<br>Electronics Engineers Inc |
| ENA (Energy<br>Networks Association)<br>Website | ENA Engineering Recommendation G59 Latest Issue and Amendment                                                                                                    |
| ENA (Energy<br>Networks Association)<br>Website | ENA Engineering Recommendation G99 Latest Issue and Amendment                                                                                                    |

# 1.4 INSTALLATION AND USING THE DSE CONFIGURATION SUITE SOFTWARE

For information in regards to installing and using the *DSE Configuration Suite PC Software*, refer to DSE publication: **057-151 DSE Configuration Suite PC Software Installation & Operation Manual** which is found on the DSE website: <u>www.deepseaelectronics.com</u>

# 2 EDITING THE CONFIGURATION

The software is broken down into separate sections to provide simple navigation whilst editing the module's configuration to suit a particular application.

# 2.1 CONFIGURATION LOCK

A means of attaching a small padlock or utility company seal is provided that when attached, prevents the main configuration settings being changed either from the Front Panel Editor or via Configuration Suite PC Software.

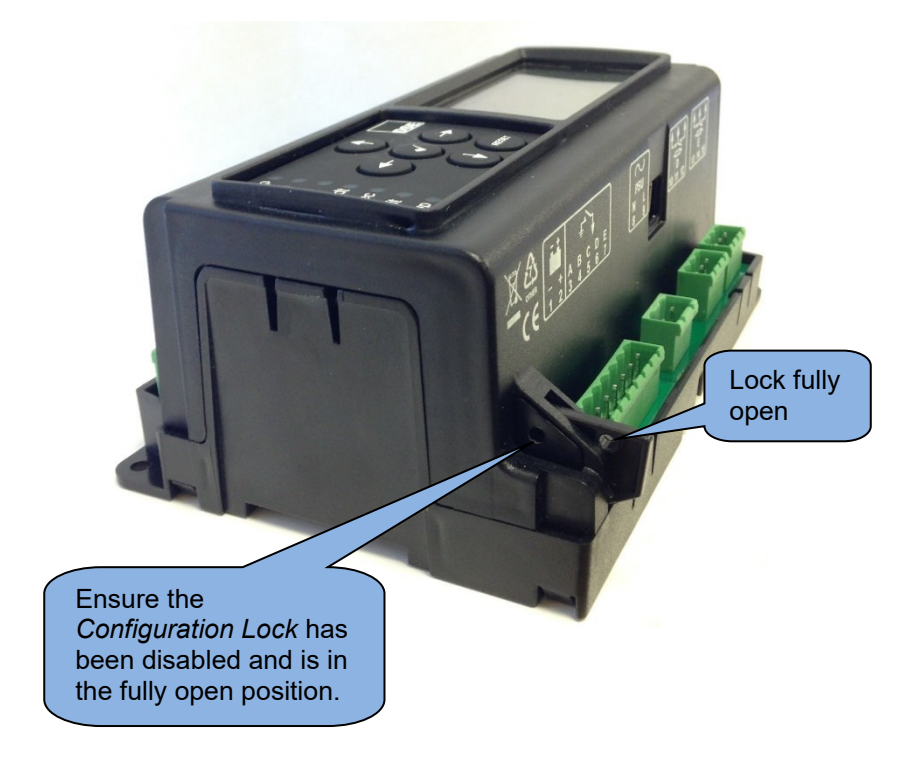

# 2.2 SCREEN LAYOUT

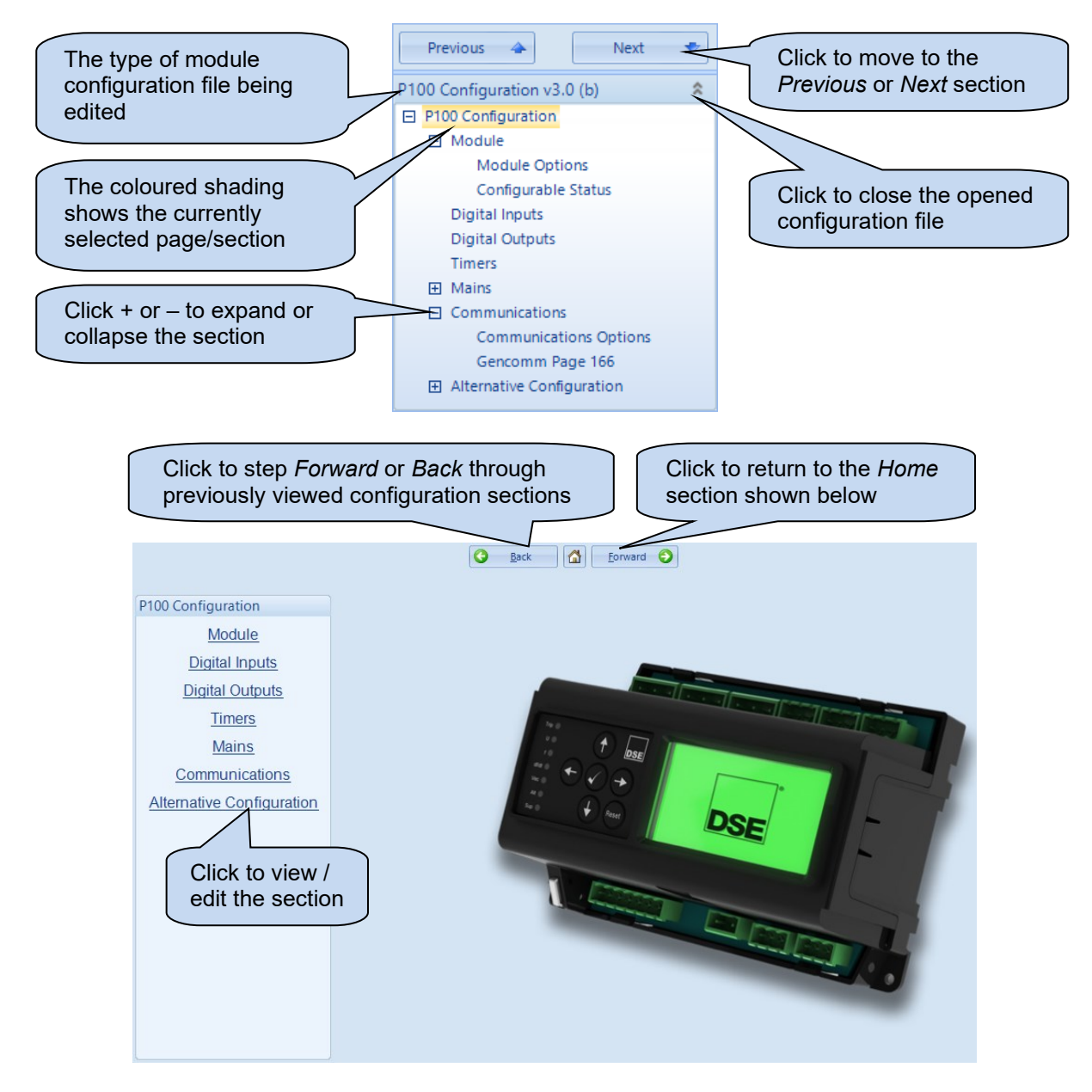

# 2.3 MODULE

The *Module* section allows the user to edit options related to the module itself and is subdivided into smaller sections.

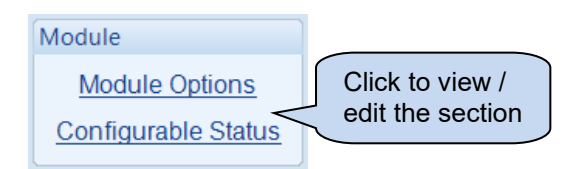

# 2.3.1 MODULE OPTIONS

#### **Description**

| Parameter   | Description                                                                                                    |
|-------------|----------------------------------------------------------------------------------------------------|
| Description | Four free entry boxes to allow the user to give the configuration file a description.<br>Typically used to enter the job number, customer name, site information etc. |
|             | This text is not shown on the module's display and is only seen in the configuration file.                                                                            |

Parameter descriptions are continued overleaf...

#### **Miscellaneous Options**

| Miscellaneous Options                             | `        |
|---------------------------------------------------|----------|
| Manual reset if mains out of limits               |          |
| Support Right-To-Left Languages in Module Strings |          |
| Boot in Tripped Mode                              |          |
| Remote Mains Failure                              | Always 👻 |

| Parameter                      | Description                                                                                                    |
|--------------------------------|----------------------------------------------------------------------------------------------------|
| Manual Reset if Mains          | I = Mains decoupling alarms cannot be manually reset using the Reset                                                                                                    |
| Out of Limits                  | push button unless the mains is available.                                                                                                    |
|                                | ☑ = Mains decoupling alarms can be manually reset using the Reset push                                                                                                    |
|                                | button even if the mains is not available.                                                                                                    |
| Support Right-to-Left          | I = User configured alarm text appears as left-to-right.                                                                                                    |
| Languages in Module<br>Strings | ✓ = User configured alarm text appears as right-to-left.                                                                                                    |
| Boot in Tripped Mode           | I = Module powers up assuming mains is available.                                                                                                    |
|                                | ☑ = Module powers up assuming mains is not available. The mains                                                                                                    |
|                                | decoupling output is active when first powered.                                                                                                    |
|                                | <b>A</b> NOTE: For information in regards to sending MODBUS control commands, refer to DSE Publication: 056-051 Sending DSEGencomm Control Keys which is found on the DSE website: <u>www.deepseaelectronics.com</u>                                                                                                    |
|                                | The DSEP100 has the ability for an external MODBUS master (such as a PLC or SCADA System) to action a fault condition to simulate the operation of a <i>Mains Failure</i> event for testing purposes. This option sets the point at which the <i>Remote Mains Failure</i> alarm is active from.<br><i>Always:</i> Alarm activates when the command is sent via MODBUS even if the <i>Mains Closed Auxiliary</i> and <i>Generator Closed Auxiliary</i> inputs are not active.<br><i>From Supervision:</i> Alarm only activates when the command is sent via MODBUS even if MODBUS and both the <i>Mains Closed Auxiliary</i> and <i>Generator Closed Auxiliary</i> and <i>Generator Closed Auxiliary</i> inputs are not active. |

#### **Standard**

**A**NOTE: For the DSEP100-02 the *Standard* is locked to comply with G99, clause 10.1.4 for a fully type-tested relay and is displayed for information only

Standard G59/3 and G99 🔻

| Parameter | Description                                                  |
|-----------|--------------------------------------------------------------|
| Standard  | G59/2: Module tripping reaction times conform to the G59/2   |
|           | standard.                                                    |
|           | G59/3 and G99: Module tripping reaction times conform to the |
|           | G59/3 and G99 standard.                                      |

Parameter descriptions are continued overleaf...

#### Event Log Options

| Event Log Options                         |  |
|-------------------------------------------|--|
| Log the following events to the event log |  |
| Power-Up                                  |  |
| Alarms                                    |  |
| Resets                                    |  |
| Supervision Enabled                       |  |
| Supervision Disabled                      |  |

| Parameter            | Description                                                                  |
|----------------------|------------------------------------------------------------------------------|
| Power Up             | = Power up events are not logged in the module's event log                   |
|                      | ☑ = Power up events are logged when the DC Supply is applied to              |
|                      | the module or whenever the module is rebooted                                |
| Alarms               | Alarms are not logged in the module's event log                              |
|                      | Image = Logs an event upon the occurrence of any alarm                       |
| Resets               | = Alarm resets are not logged in the module's event log                      |
|                      | ☑ = Logs an event when an alarm is reset                                     |
| Supervision Enabled  | = Mains supervision enabled events are not logged in the                     |
|                      | module's event log                                                           |
|                      | $\mathbf{\Sigma}$ = Logs an event to indicate when the mains supervision was |
|                      | enabled                                                                      |
| Supervision Disabled | = Mains supervision disabled events are not logged in the                    |
|                      | module's event logged                                                        |
|                      | Image = Logs an event to indicate when the mains supervision was             |
|                      | disabled                                                                     |

# 2.3.2 CONFIGURABLE STATUS

| Configu   | rable Status     |         |            |                                     |
|-----------|------------------|---------|------------|-------------------------------------|
| Displayed | Pages            |         |            | These instruments are displayed one |
| Page 1    | Summary Screen 🔻 | Page 6  | Not Used < | after the other. If an              |
| Page 2    | Not Used 🔹       | Page 7  | Not Used 🔹 | Used', or is not                    |
| Page 3    | Not Used 🔹       | Page 8  | Not Used 🔹 | applicable, the entry               |
| Page 4    | Not Used 🔹       | Page 9  | Not Used 🔹 | is skipped over and                 |
| Page 5    | Not Used 🔹       | Page 10 | Not Used 🔻 |                                     |

#### **Displayed Pages**

| Parameter    | Description                                                                                                    |
|--------------|----------------------------------------------------------------------------------------------------|
| Page 1 to 10 | Select the instrumentation parameter that is to be displayed for the specific <i>Configurable Status Screen.</i> These are accessed by pressing the up / down menu navigation buttons when viewing the module's status display screen. |

The selected options for the *Configurable Status Pages* are listed below:

| Option                                                     | Description                                                       |
|------------------------------------------------------------|-------------------------------------------------------------------|
| Not Used                                                   | No instrument is selected to show on the configurable status page |
| Active Config                                              | Shows the selected configuration on the configurable status page  |
| Battery Voltage                                            | Shows the battery voltage                                         |
| Mains Decoupling                                           | Shows the mains decoupling state                                  |
| Mains Frequency                                            | Shows the mains frequency                                         |
| Mains Phase Sequence                                       | Shows the mains phase sequence                                    |
| Mains Voltage L-L                                          | Shows the mains line to line voltage                              |
| Mains Voltage L-N                                          | Shows the mains line to neutral voltage                           |
| Rolling Average L-L                                        | Shows the rolling average line to line voltage                    |
| Rolling Average L-N                                        | Shows the rolling average line to neutral voltage                 |
| Sequence Voltages                                          | Shows the sequence voltages                                       |
| Summary Screen Shows a summary of the module's instruments |                                                                   |
| Voltage Asymmetry                                          | Shows the voltage asymmetry                                       |

## 2.4 DIGITAL INPUTS

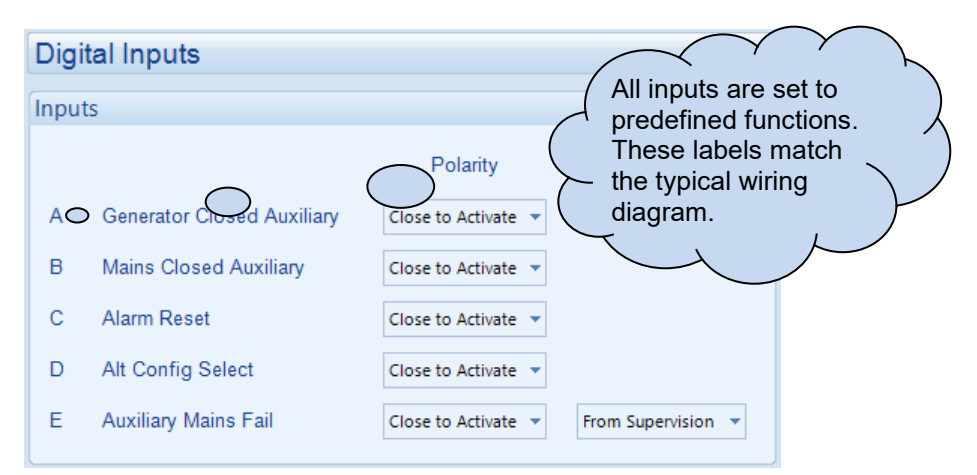

Under the scope of IEEE 37.2, function numbers can also be used to represent functions in microprocessor devices and software programs. Where the DSE input functions can be represented by IEEE 37.2, the function number is listed below.

| Function                   | Description                                                            |
|----------------------------|------------------------------------------------------------------------|
| Generator Closed Auxiliary | This input is used to provide feedback to give true indication of the  |
| IEEE 37.2 - 3 Checking Or  | generator switchgear status. It either must be connected to the        |
| Interlocking relay         | generator switchgear auxiliary contact or left permanently active to   |
|                            | enable the module to start its protection.                             |
| Mains Closed Auxiliary     | This input is used to provide feedback to give true indication of the  |
| IEEE 37.2 - 3 Checking Or  | mains switchgear status. It either must be connected to the mains      |
| Interlocking Relay         | switchgear auxiliary contact or left permanently active to enable the  |
|                            | module to start its protection.                                        |
| Alarm Reset                | This input is used to reset any latched alarms (such as mains          |
|                            | decoupling alarms) via some form of external logic.                    |
| Alt Config Select          | This input is used to instruct the module to follow the Alternative    |
|                            | Configuration settings instead of the Main Configuration settings.     |
| Auxiliary Mains Fail       | The module monitors the incoming single or three phase supply for      |
|                            | Over Voltage, Under Voltage, Over Frequency, Under Frequency           |
|                            | R.O.C.O.F or Vector Shift. It may be required to monitor a different   |
|                            | mains supply or some aspect of the incoming mains not monitored        |
|                            | by the controller. If the devices providing this additional monitoring |
|                            | are connected to operate this input, the controller operates as if the |
|                            | incoming mains supply has fallen outside of limits.                    |
|                            | Removal of the input signal causes the module to act if the mains      |
|                            | has returned to within limits providing that the mains sensing also    |
|                            | indicates that the mains is within limits.                             |
|                            | Always: Alarm activates when the input is activated even if the        |
|                            | Mains Closed Auxiliary and Generator Closed Auxiliary inputs are       |
|                            | not active.                                                            |
|                            | From Supervision: Alarm only activates when the input is activated     |
|                            | and both the Mains Closed Auxiliary and Generator Closed Auxiliary     |
|                            | inputs are active.                                                     |

## 2.5 DIGITAL OUTPUTS

|                    | Digital Outputs                                                                                           |                                                               |               |                  |               |       |         |     |
|--------------------|----------------------------------------------------------------------------------------------------|---------------------------------------------------------------|---------------|------------------|---------------|-------|---------|-----|
|                    | Outputs                                                                                                   |                                                               |               |                  |               |       |         |     |
|                    |                                                                                                    | Source                                                        | P             | olarity          |               |       |         |     |
|                    | Output A                                                                                                  | Common Mains Decoupling Alarm                                 | E             | nergise          | •             |       |         |     |
| $\sim$             | Output B                                                                                                  | Common Mains Decoupling Alarm                                 | E             | nergise          | -             |       |         |     |
|                    | Output C                                                                                                  | Not Used                                                      | E             | nergise          | -             |       |         |     |
| match the          | Output D                                                                                                  | Not Used                                                      | E             | nergise          | •             |       |         |     |
| └ typical wiring ∖ | Output E                                                                                                  | Not Used                                                      | E             | nergise          | -             |       |         |     |
| diagram            |                                                                                                    |                                                               |               |                  |               |       |         |     |
|                    |                                                                                                    |                                                               |               |                  |               |       |         |     |
| Parameter          | Description                                                                                               |                                                               |               |                  |               |       |         |     |
| Source             | Select the output See section entit                                                                       | source to control the stat<br>ed <i>Output Sources</i> for de | e of<br>tails | the ou<br>of all | utput<br>avai | lable | functio | ons |
| Polarity           | Select the digital input polarity: <i>Energise:</i> When the output source is true, the output activates. |                                                               |               |                  |               |       |         |     |

## 2.5.1 OUTPUT SOURCES

The list of output sources available for configuration of the module digital outputs.

Under the scope of IEEE 37.2, function numbers is also used to represent functions in microprocessor devices and software programs. Where the DSE output functions is represented by IEEE 37.2, the function number is listed below.

De-Energise: When the output source is true, the output deactivates.

| Output Source                          | Activates De-activates                                            |                                   |  |  |
|----------------------------------------|-------------------------------------------------------------------|-----------------------------------|--|--|
| Not Used                               | The output does not change state (Unused)                         |                                   |  |  |
| Alarm Reset                            | Indicates that an alarm reset operation is in progress by digital |                                   |  |  |
|                                        | input                                                             |                                   |  |  |
| Alternative Config Select              | Indicates if the alternative configu                              | ration has been selected          |  |  |
| Asymmetry High                         | Active when the Asymmetry Alarr                                   | <i>n</i> is active                |  |  |
| IEEE 37.2 – 59 Overvoltage Relay       |                                                                   |                                   |  |  |
| Auxiliary Mains Failure                | Active when the Auxiliary Mains F                                 | Failure input is active           |  |  |
| Breaker Failed to Open                 | Active when either the Mains Clos                                 | sed Auxiliary or Generator Closed |  |  |
|                                        | Auxiliary has failed to indicate the                              | load switch as being open after   |  |  |
|                                        | tripping has occurred.                                            |                                   |  |  |
| Common Mains Decoupling                | Indicates 1 or more of the Mains decoupling alarm have activated  |                                   |  |  |
| Alarm                                  |                                                                   |                                   |  |  |
| Delayed Fault Reset                    | Actives upon a Common Mains                                       | De-actives upon a Common          |  |  |
| -                                      | Decoupling fault clearing and                                     | Mains Decoupling fault.           |  |  |
|                                        | after the Delayed Fault Reset                                     |                                   |  |  |
|                                        | <i>Delay</i> has expired.                                         |                                   |  |  |
| Delayed Fault Reset Pulse              | Actives upon a Common Mains                                       | De-actives after the Delayed      |  |  |
|                                        | Decoupling fault clearing and                                     | Fault Reset Pulse Length time     |  |  |
|                                        | after the Delayed Fault Reset                                     | has expired or upon a Common      |  |  |
|                                        | Delay has expired. Mains Decoupling fault.                        |                                   |  |  |
| Generator Closed Aux                   | Active when the Generator Closed Auxiliary input is active        |                                   |  |  |
| IEEE 37.2 - 3 Checking or interlocking |                                                                   |                                   |  |  |
| relav                                  |                                                                   |                                   |  |  |

Parameter descriptions are continued overleaf...

| Output Source                                                                                        | Activates De-activates                                                                                                    |                                                                                             |  |
|----------------------------------------------------------------------------------------------------|----------------------------------------------------------------------------------------------------|---------------------------------------------------------------------------------------------|--|
| High Average Voltage<br>IEEE 37.2 - 59AC Overvoltage Relay                                           | Active when the High Average Voltage Alarm is active                                                                                                |                                                                                             |  |
| Loss of Mains                                                                                        | Active when a mains failure is detected                                                                                                    |                                                                                             |  |
| Mains Closed Aux<br>IEEE 37.2 - 3 Checking Or Interlocking<br>relay                                  | Active when the Mains closed auxiliary input is active                                                                                              |                                                                                             |  |
| Mains Phase Rotation Alarm<br>IEEE 37.2 – 47 Phase-Sequence Or<br>Phase Balance Voltage Relay        | Active when a mains phase rotation alarm is active                                                                                                  |                                                                                             |  |
| Negative Sequence Voltage<br>High<br>IEEE 37.2 – 47 Phase-Sequence Or<br>Phase Balance Voltage Relay | Active when the Negative Sequence Voltage Alarm is active                                                                                           |                                                                                             |  |
| Over Frequency (1 or 2)<br>IEEE 37.2 – 81H Frequency Relay                                           | Active when the Mains frequency<br>Mains High Frequency Alarm stag                                                                                  | has become higher than the<br>ge 1 (or stage 2)                                             |  |
| Over Voltage (1 to 5)<br>IEEE 37.2 – 59 Overvoltage Relay                                            | Active when the Mains voltage ha<br>High Voltage Alarm stage 1 (or st                                                                               | is become higher than the Mains age 2)                                                      |  |
| Positive Sequence Voltage Low<br>IEEE 37.2 – 47 Phase-Sequence Or<br>Phase Balance Voltage Relay     | Active when the Positive Sequence Alarm is active                                                                                                   |                                                                                             |  |
| Remote Control 1 to 4                                                                                | A series of output sources that are controlled by remote control in<br>the SCADA section of the software, used to control external<br>circuits.     |                                                                                             |  |
| Remote Mains Failure Alarm                                                                           | Activates when the <i>Remote Mains</i><br>alarm is activated by MODBUS us<br>command (Gencomm control key<br>(Gencomm control key 93).              | s <i>Failure Alarm</i> is active. This<br>sing either a non-latched<br>95) or latch command |  |
| Remote Mains Failure Set                                                                             | Activates when the <i>Remote</i><br><i>Mains Failure Alarm</i> is active<br>specifically by the latch<br>MODBUS command (Gencomm<br>control key 93) |                                                                                             |  |
| ROCOF Alarm (1 to 3)<br>IEEE 37.2 – 81R Frequency Relay                                              | Active when the ROCOF alarm is                                                                                                    | active                                                                                      |  |
| Under Frequency (1 or 2)<br>IEEE 37.2 – 81L Frequency Relay                                          | Active when the Mains frequency has become lower than the<br>Mains Low Frequency Alarm stage 1 (or stage 2)                                         |                                                                                             |  |
| Under Voltage (1 to 5)<br>IEEE 37.2 – 27 Undervoltage Relay                                          | Active when the Mains voltage has become lower than the Mains<br>Low Voltage Alarm stage 1 (or stage 2)                                             |                                                                                             |  |
| Vector Shift Alarm<br>IEEE 37.2 – 78 Phase-Angle<br>Measuring Relay                                  | Active when the Vector Shift Alarm is active                                                                                                    |                                                                                             |  |
| Zero Sequence Voltage High<br>IEEE 37.2 – 47 Phase-Sequence Or<br>Phase Balance Voltage Relay        | Active when the Zero Sequence Alarm is active                                                                                                    |                                                                                             |  |

## 2.6 TIMERS

#### Supervision Timer

| Supervis | ion Timer  |      |   |   |
|----------|------------|------|---|---|
| Supervi  | sion Timer | 5.0s | ] | , |

| Timer             | Description                                                                                                    |
|-------------------|----------------------------------------------------------------------------------------------------|
| Supervision Timer | When <i>Mains Closed Auxiliary</i> and <i>Generator Closed Auxiliary</i> inputs become active, the <i>Supervision Timer</i> begins. Once the <i>Supervision Timer</i> expires all protections become active. |

#### <u>Auto Reset</u>

| Auto Reset                   |                 | ( ( |
|------------------------------|-----------------|-----|
| Auto-Reset Enable<br>Delay   | <b>⊽</b><br>30s |     |
| Reset if mains out of limits |                 | r   |
| Fast-Reset Enable            | V               | S   |
| Window                       | 3.0s            |     |
| Delay                        | 5.0s            |     |
|                              |                 |     |

Click and drag to change the setting. Timers increment in steps of 1 second up to one minute, then in steps of 30 seconds up to 30minutes, then in steps of 30 minutes thereafter (where allowed by the limits of the timer).

| Timer                           | Description                                                                                                    |
|---------------------------------|----------------------------------------------------------------------------------------------------|
| Auto-Reset Enable               | $\Box$ = The module requires a manual reset when any alarm occurs                                                                                             |
|                                 | $\mathbf{M}$ = Alarms are reset when the Mains has been consistently within limits for                                                                        |
|                                 | the duration of the Auto-Reset Delay timer.                                                                                                    |
| Auto-Reset Delay                | Time delay before initiating the normal <i>Auto-Reset</i> , during this time the Mains                                                                        |
|                                 | must remain consistently within limits.                                                                                                    |
| Reset if Mains Out<br>Of Limits | <b>A</b> NOTE: This option is available when the Fast-Reset is disabled.                                                                                      |
|                                 | $\Box$ = The Auto-Reset only occurs if the Mains is back within limits<br>$\Box$ = The delay timer starts immediately after a trip regardless of the state of |
|                                 | the mains. All alarms are reset when it expires.                                                                                                    |
| Fast-Reset Enable               | <b>A</b> NOTE: This option is available when the Reset if Mains Out Of Limits is disabled.                                                                    |
|                                 | The module only performs the Auto-Reset if enabled                                                                                                    |
|                                 | ☑ = If a mains failure lasts less than the <i>Window</i> timer, the shorter <i>Fast-Reset Delay</i> is used instead of the normal <i>Auto-Reset Delay</i> .   |
| Fast-Reset Window               | The Fast-Reset Window timer initiates upon a mains failure.                                                                                                   |
|                                 | If the mains returns within limits during the Window timer, the Fast-Reset is                                                                                 |
|                                 | initiated.                                                                                                    |
|                                 | If the mains failure lasts longer than the <i>Window</i> timer, the module reverts to the <i>Auto-Reset</i> timer.                                            |
| Fast-Reset Delay                | Time delay before initiating the <i>Fast-Reset</i> . During this time the Mains must remain consistently within limits.                                       |

Parameter descriptions are continued overleaf...

#### Editing the Configuration

#### Module Timers

| Module Timers  |          |   |
|----------------|----------|---|
| Page<br>Scroll | 5m<br>2s | ] |

| Timer        | Description                                                                                                    |
|--------------|----------------------------------------------------------------------------------------------------|
| Page Timer   | If the module is left unattended for the duration of the <i>LCD Page Timer</i> it reverts to show the <i>Status page</i> . |
| Scroll Timer | The scroll time between parameters on a selected page                                                                      |

#### Breaker Failed to Open

| Breaker Failed To Open                   |           |
|------------------------------------------|-----------|
| Enable<br>Use Generator Closed Auxiliary |           |
| Delay                                    | \$ 1.00 s |

| Timer                | Description                                                                  |
|----------------------|------------------------------------------------------------------------------|
| Breaker Fail to Open | The module does not alarm if the breaker fails to open.                      |
| Enable               | Image = The module alarms if the mains or generator breaker fails to open.   |
| Use Generator        | The module's Breaker Fail to Open alarm only operates on the Mains           |
| Closed Auxiliary     | Closed Auxiliary input.                                                      |
|                      | ☑ = The module's Breaker Fail to Open alarm only operates on the Generator   |
|                      | Closed Auxiliary input.                                                      |
| Delay                | Time delay before initiating the Breaker Fail to Open alarm once the breaker |
|                      | tripping output has activated.                                               |

## **Delayed Fault Reset**

| Delayed Fault Reset |        |     |
|---------------------|--------|-----|
| Delay               | ÷ 0.00 | s   |
| Pulse Length        | ÷ 0.50 | s = |

| Timer        | Description                                                                                                    |
|--------------|----------------------------------------------------------------------------------------------------|
| Delay        | The amount of time that the <i>Delayed Fault Reset</i> and <i>Delayed Fault Reset</i><br><i>Pulse</i> output wait before becoming active after a <i>Common Mains Decoupling</i><br>fault is reset. |
| Pulse Length | The amount of time that the <i>Delayed Fault Reset Pulse</i> output is active for.                                                                                                    |

## 2.7 MAINS

The *Mains* section is subdivided into smaller sections. Select the required section with the mouse.

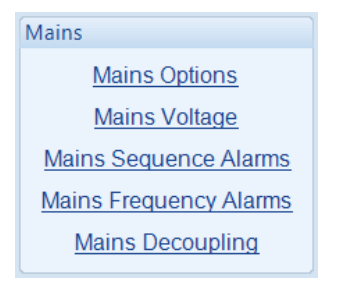

## 2.7.1 MAINS OPTIONS

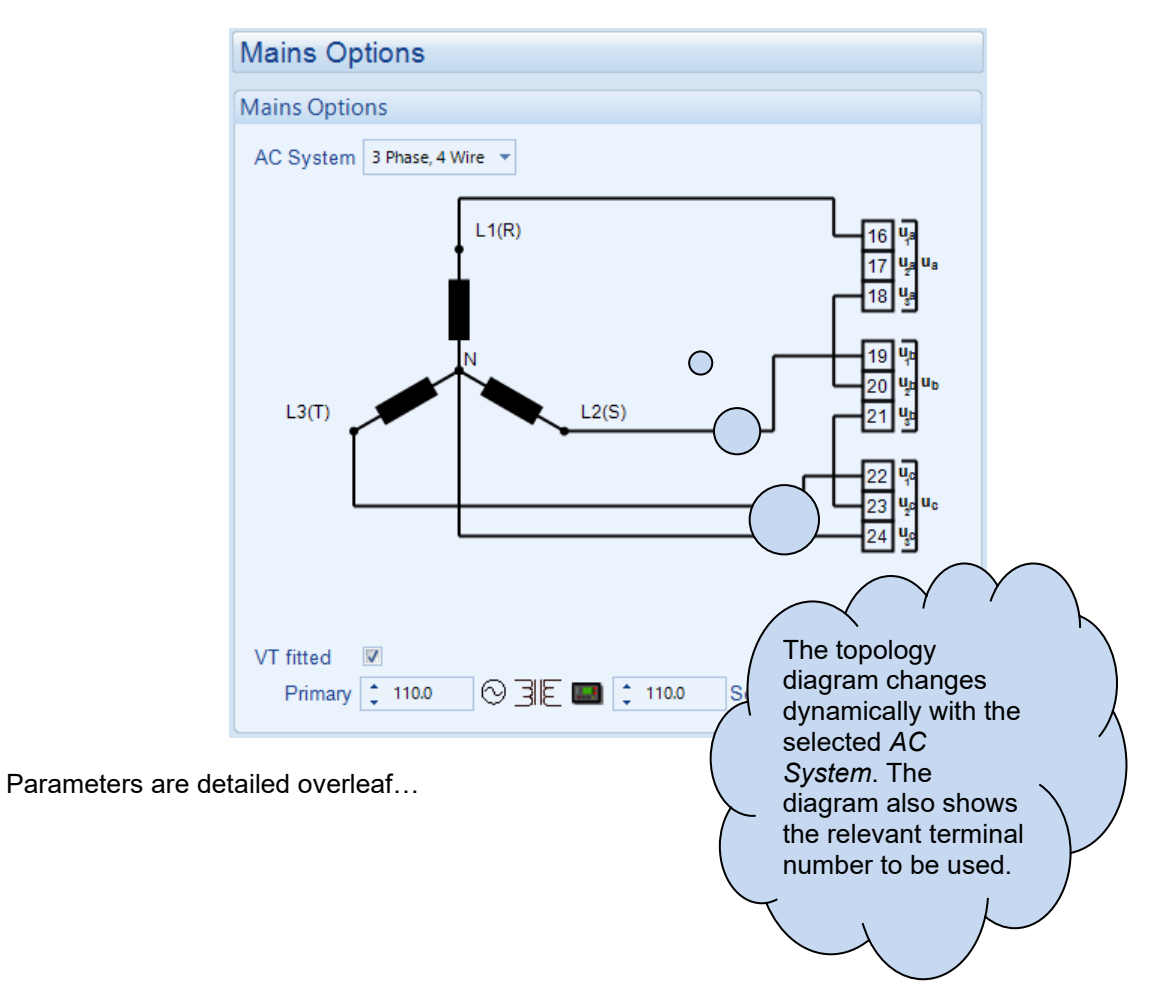

## Mains Options

| Parameter | Description                                                                                                    |
|-----------|----------------------------------------------------------------------------------------------------|
| AC System | <b>A</b> NOTE: To use the <i>3 Phase, 3 Wire NVD</i> option the voltage sensing must be provided to the DSEP100 using a Voltage Transformer (VT) per phase.                        |
|           | The AC System of the mains is fixed to the same setting as the generator.<br>These settings are used to detail the type of AC system to which the module is<br>connected:          |
|           | 2 Phase, 3 Wire L1 - L2                                                                                                    |
|           | 2 Phase, 3 Wire L1 - L3                                                                                                    |
|           | 3 Phase, 3 Wire                                                                                                    |
|           | 3 Phase, 3 Wire NVD<br>3 Phase A Wire                                                                                                    |
|           | 3 Phase, 4 Wire Delta L2 - N - L3                                                                                                    |
|           | Single Phase, 2 Wire                                                                                                    |
| VTs       | <ul> <li>□ = The voltage sensing to the controller is direct from the Mains</li> <li>☑ = The voltage sensing to the controller is via Voltage Transformers (VTs or PTs)</li> </ul> |
|           | This is used to step down the generated voltage to be within the controller voltage specifications.                                                                                |
|           | By entering the <i>Primary</i> and <i>Secondary</i> voltages of the transformer, the controller displays the <i>Primary</i> voltage rather than the actual measured voltage.       |
|           | This is typically used to interface the DSE module to high voltage systems (ie 11 kV)                                                                                              |

# 2.7.2 MAINS ALARMS

#### Under Voltage Alarms

| Under Voltage Alar<br>Stage 5 Enable 🔲 | ms                  |   |       |             | (            | Click to enable or<br>disable the<br>alarms. The |
|----------------------------------------|---------------------|---|-------|-------------|--------------|--------------------------------------------------|
| Stage 4 Enable 🔳                       | Trip 🗘 303.1 V PhPh |   | 76.1% | 303.1V PhPh | Delay 🏮 0.50 | relevant values                                  |
| Stage 3 Enable 🔳                       | Trip 🗘 311.7 V PhPh |   | 78.3% | 311.8V PhPh | Delay 🏮 0.50 | below appears                                    |
| Stage 2 Enable 🗵                       | Trip 🗘 318.6 V PhPh |   | 80.0% | 318.7V PhPh | Delay 🔶 0.50 | greyed out if the                                |
| Stage 1 Enable 🗵                       | Trip 2346.5 V PhPh  | 0 | 87.0% | 346.6V PhPh | Delay 🛟 2.50 | alarm is disabled.                               |

| Parameter                                                                            | Description                                                                                                    |
|--------------------------------------------------------------------------------------|----------------------------------------------------------------------------------------------------|
| Mains Under Voltage,<br>Stage 1 to Stage 5<br>IEEE 37.2 - 27AC<br>Undervoltage Relay | These are '5 stage' alarms.<br>Stage 1 allows for a delayed operation should the voltage stray by a small<br>amount.<br>Stage 2 to 5 allows for a faster trip should the voltage change by a larger<br>amount. |
|                                                                                      | <ul> <li>□ = Alarm is disabled</li> <li>☑ = When enabled, the alarm activates when the voltage falls below the configured Under Voltage Alarm Trip level for the configured Delay time.</li> </ul>             |

#### Nominal Voltage

|                 |                |   | Click and drag to |
|-----------------|----------------|---|-------------------|
| Nominal Voltage |                |   | change the        |
|                 | 🗘 398.3 V PhPh | ] | setting.          |
| <u></u>         |                |   |                   |

| Parameter             | Description                                                               |
|-----------------------|---------------------------------------------------------------------------|
| Mains Nominal Voltage | This is used to calculate the percentages of the under and over alarm set |
|                       | points.                                                                   |

#### Over Voltage Alarms

|                  | Ov                | er Voltage Alarn | ns           |        |     |                |                |
|------------------|-------------------|------------------|--------------|--------|-----|----------------|----------------|
| $\left( \right.$ | Type the value or | e 1 Enable 😰     | T ip 🗘 454.1 | V PhPh | 114 | 0% 454.1V PhPh | Delay 📫 1.00 s |
|                  | click the up and  | aDle 💟           | Trip 🗘 474.0 | V PhPh | 119 | 0% 474.0V PhPh | Delay 🗘 0.50 s |
|                  | down arrows to    | e 3 Enable 🕅     | Trip 🗘 484.9 | V PhPh | 121 | 7% 485.0V PhPh | Delay 🗘 0.50 s |
|                  | change the        | e 4 Enable 🕅     | Trip 🗘 493.6 | V PhPh | 123 | 9% 493.6V PhPh | Delay 🗘 0.50 s |
|                  | settings          | je 5 Enable 🔳    | Trip 🗘 502.2 | V PhPh | 126 | 1% 502.3V PhPh | Delay 🟮 0.50 s |

| Parameter                                                                          | Description                                                                                                    |
|------------------------------------------------------------------------------------|----------------------------------------------------------------------------------------------------|
| Mains Over Voltage,<br>Stage 1 to Stage 5<br>IEEE 37.2 - 59AC Overvoltage<br>Relay | These are '5 stage' alarms.<br>Stage 1 allows for a delayed operation should the voltage stray by a small<br>amount.<br>Stage 2 to 5 allows for a faster trip should the voltage change by a larger<br>amount. |
|                                                                                    | $\square$ = Alarm is disabled<br>$\blacksquare$ = When enabled, the alarm activates when the voltage exceeds the<br>configured Over Voltage Alarm Trip level for the configured Delay time.                    |

Parameter descriptions are continued overleaf...

#### Editing the Configuration

#### High Average Voltage

| High Average | e Voltage           |                    |
|--------------|---------------------|--------------------|
| Enable       | Trip 🗘 433.0 V PhPh | 108.7% 433.0V PhPh |

| Parameter                    | Description                                                           |
|------------------------------|-----------------------------------------------------------------------|
| High Average Voltage         | □ = Alarm is disabled                                                 |
| IEEE 37.2 - 59AC Overvoltage | ☑ = When enabled, the alarm activates when the average voltage of the |
| Relay                        | three phases exceeds the configured High Average Voltage over the     |
|                              | preceding ten seconds (10 s rolling average).                         |

## 2.7.3 MAINS SEQUENCE ALARMS

#### Zero Sequence Alarm

|                                       | Zero Sequence | Alarm                                                                                                    |
|---------------------------------------|---------------|----------------------------------------------------------------------------------------------------|
|                                       | Enable 🗷 Trip | 23.0 V PhN = 10.0% 23.0V PhN Delay 20.00 s                                                                                                    |
|                                       |               |                                                                                                    |
| Parameter                             |               | Description                                                                                                    |
| Zero Sequence Ala                     | arm           | This is also known as Neutral Voltage Displacement.                                                                                                    |
| IEEE 37.2 – 47H Phase                 | -             | 🗖 = Alarm is disabled                                                                                                    |
| Sequence Or Phase Ba<br>Voltage Relay | llance        | $\square$ = The alarm activates when the difference in potential between the Earth and the calculated Neutral position of a 3 wire delta exceeds the configured <i>Zero Sequence Alarm Trip</i> level for the configured <i>Delay</i> |
|                                       |               | time.                                                                                                    |

#### **Positive Sequence Alarm**

| Positive Sequence Alarn | ı     |      |       |            |                |
|-------------------------|-------|------|-------|------------|----------------|
| Enable 🗹 Trip 🛟 207.0   | V PhN | <br> | 90.0% | 207.0V PhN | Delay 🗘 0.00 s |

| Parameter                      | Description                                                         |
|--------------------------------|---------------------------------------------------------------------|
| Positive Sequence Alarm        | □ = Alarm is disabled                                               |
| IEEE 37.2 – 47L Phase-Sequence | ☑ = The alarm activates when the voltage falls below the configured |
| Or Phase Balance Voltage Relay | Positive Sequence Alarm Trip level for the configured Delay time.   |

#### **Negative Sequence Alarm**

| Negative Sequence Alarm   |   |       |           |                |
|---------------------------|---|-------|-----------|----------------|
| Enable 🕅 Trip 🗘 23.0 V Ph | ] | 10.0% | 23.0V PhN | Delay 🔹 0.00 s |

| Parameter                 | Description                                                       |
|---------------------------|-------------------------------------------------------------------|
| Negative Sequence Alarm   | = Alarm is disabled                                               |
| IEEE 37.2 – 47H Phase-    | Image = The alarm activates when the calculated value exceeds the |
| Sequence Or Phase Balance | configured Negative Sequence Alarm level for the configured Delay |
| Voltage Relay             | time.                                                             |

#### Asymmetry Alarm

| Asymmetry Alarm      |        |       |            |                |
|----------------------|--------|-------|------------|----------------|
| Enable 🛛 Trip 🗘 39.8 | V PhPh | 10.0% | 39.8V PhPh | Delay 🗘 0.00 s |

| Parameter                        | Description                                                                     |
|----------------------------------|---------------------------------------------------------------------------------|
| Asymmetry Alarm                  | = Alarm is disabled                                                             |
| IEEE 37.2 – 59 Overvoltage Relay | $\mathbf{\Sigma}$ = The alarm activates when the voltage between any two phases |
|                                  | exceeds the configured Asymmetry Alarm Trip level for the configured            |
|                                  | Delay time.                                                                     |
|                                  | For example :                                                                   |
|                                  | L1=230, L2=235, L3=226                                                          |
|                                  | Asymmetry is <i>largest value – smallest value =</i> 235 – 226 = 9 V            |

Parameter descriptions are continued overleaf...

#### Phase Rotation Alarm

| Phase Rotation Alarm |  |  |
|----------------------|--|--|
| Enable 🗐             |  |  |

| Parameter                      | Description                                                                        |
|--------------------------------|------------------------------------------------------------------------------------|
| Phase Rotation Alarm           | = Alarm is disabled                                                                |
| IEEE 37.2 – 47 Phase-Sequence  | $\blacksquare$ = This alarm activates when the phase rotation is detected as being |
| Or Phase-Balance Voltage Relay | incorrect.                                                                         |
|                                | The module expects the rotation to be in the order L1, L2, L3 as                   |
|                                | connected to terminal blocks Ua, Ub, Uc.                                           |

## 2.7.4 MAINS FREQUENCY ALARMS

**A**NOTE: For the DSEP100-02 all *Mains Frequency Alarms* are locked to comply with G99, clause 10.1.4 for a fully type-tested relay and is displayed for information only.

#### **Under Frequency Alarms**

| Under Frequency Alarms        |    |       |                 |
|-------------------------------|----|-------|-----------------|
| Stage 2 Enable 🗷 Trip 🌲 47.00 | Hz | 94.0% | Delay 🗘 0.50 s  |
| Stage 1 Enable 🖉 Trip 🗘 47.50 | Hz | 95.0% | Delay 🛟 20.00 s |

| Parameter                                                                          | Description                                                                                                    |
|------------------------------------------------------------------------------------|----------------------------------------------------------------------------------------------------|
| Mains Under Frequency,<br>Stage 1 to Stage 2<br>IEEE 37.2 – 81L Frequency<br>Relay | These are '2 stage' alarms.<br>Stage 1 allows for a delayed operation should the frequency stray by a<br>small amount.<br>Stage 2 allows for a faster trip should the frequency change by a larger<br>amount.    |
|                                                                                    | <ul> <li>Alarm is disabled</li> <li>Subscription = Alarm is disabled, the alarm activates when the voltage falls below the configured Under Frequency Alarm Trip level for the configured Delay time.</li> </ul> |

#### Nominal Frequency

| Nominal Frequency |          |    |          |
|-------------------|----------|----|----------|
|                   | \$ 50.00 | Hz | - 100.0% |

| Parameter     | Description                                                               |
|---------------|---------------------------------------------------------------------------|
| Mains Nominal | This is used to calculate the percentages of the under and over alarm set |
| Frequency     | points.                                                                   |

#### **Over Frequency Alarms**

| Over Frequency Alarms                   |                 |
|-----------------------------------------|-----------------|
| Return 🗘 51.40 Hz 102.8%                |                 |
| Stage 1 Enable 🖉 Trip 🛟 51.50 Hz 103.0% | Delay 🛟 90.00 s |
| Stage 2 Enable 🖉 Trip 🛟 52.00 Hz 104.0% | Delay 🛟 0.50 s  |

| Parameter                                                                         | Description                                                                                                    |
|-----------------------------------------------------------------------------------|----------------------------------------------------------------------------------------------------|
| Mains Over Frequency,<br>Stage 1 to Stage 5<br>IEEE 37.2 – 81H Frequency<br>Relay | These are '2 stage' alarms.<br>Stage 1 allows for a delayed operation should the frequency stray by a<br>small amount.<br>Stage 2 allows for a faster trip should the frequency change by a larger<br>amount. |
|                                                                                   | <ul> <li>□ = Alarm is disabled</li> <li>☑ = When enabled, the alarm activates when the voltage exceeds the configured Over Frequency Alarm Trip level for the configured Delay time.</li> </ul>               |

## 2.7.5 MAINS DECOUPLING

**A**NOTE: For the DSEP100-02 all *Mains Decoupling* settings are locked to comply with G99, clause 10.1.4 for a fully type-tested relay and is displayed for information only.

#### Common R.O.C.O.F. Settings

| Common R.O.C.O.F. Settings |  |  |
|----------------------------|--|--|
| Filter cycles 🗘 10         |  |  |

| Parameter     | Description                                                                                                    |
|---------------|----------------------------------------------------------------------------------------------------|
| Filter Cycles | The frequency of the AC supply is monitored and filtered over the configured number of voltage cycles. When the R.O.C.O.F. has changed by more than the configured level for more than the configured <i>Delay</i> time the alarm activates. |

#### R.O.C.O.F. Stage 1 to 3 Alarms

| R.O.C.O.F. Stag             | ge 1 Alarm                      |
|-----------------------------|---------------------------------|
| Enable 🛛 🕅<br>Trip<br>Delay | 1.000     Hz/s       0.50     s |
| R.O.C.O.F. Stag             | ge 2 Alarm                      |
| Enable 🛛<br>Trip<br>Delay   | Hz/s                            |
| R.O.C.O.F. Stag             | ge 3 Alarm                      |
| Enable 🛛 🕅<br>Trip<br>Delay | Hz/s                            |

| Parameter   | Description                                                                                                    |
|-------------|----------------------------------------------------------------------------------------------------|
| R.O.C.O.F.  | These are '3 stage' alarms.                                                                                                    |
| Stage 1 to  | Stage 1 allows for a delayed operation should Rate of Change of Frequency                                                                                                    |
| Stage 3     | (R.O.C.O.F.) is greater than the configured settings of the R.O.C.O.F. alarm for more                                                                                                    |
| IEEE 37.2 – | than the configured <i>Delay</i> time.                                                                                                    |
| Relay       | Stage 2 to 3 allows for a faster trip should the R.O.C.O.F. change by a larger amount.                                                                                                    |
|             | R.O.C.O.F. detection of 'mains failure when in parallel' relies upon the relative steady state of the utility power grid frequency. Normally supplied by a myriad of large power generating stations, the frequency cannot normally change quickly over a short period of time. |
|             | A failure of the utility supply usually leads to sudden increase or decrease in the active load of the local generator and a subsequent drop or rise in it's frequency. This is detected by the R.O.C.O.F. alarm.                                                               |
|             | Multiple R.O.C.O.F. alarm stages allow for different time delays depending on the change in frequency. Where only a single stage alarm is required, additional R.O.C.O.F. stages are to be disabled in the configuration.                                                       |

Parameter descriptions are continued overleaf...

#### Editing the Configuration

#### Vector Shift Alarm

| Vector Shift Alarm |         |  |  |
|--------------------|---------|--|--|
| Enable             |         |  |  |
| Trip               | ¢ 6.0 • |  |  |

| Parameter                                                      | Description                                                                                                    |
|----------------------------------------------------------------|----------------------------------------------------------------------------------------------------|
| Vector Shift<br>IEEE 37.2 – 78 Phase-<br>Angle Measuring Relay | The alarm activates when the Vector Shift in one or more of the monitored phases of the waveform has been measured greater than the configured settings of the Vector Shift alarm.                                                                                                    |
|                                                                | Vector Shift detection of 'mains failure when in parallel' relies upon the relative steady state of the utility power grid.<br>Should the utility supply fail, the resulting change in load of the local supply (example local site generator) leads to a jump in the phase of the local supply.<br>If this jump is greater than the setting of the Vector Shift Alarm, the trip is generated. |

## 2.8 COMMUNICATIONS

The *Communications* page is subdivided into smaller sections. Select the required section with the mouse.

| Communications         |
|------------------------|
| Communications Options |
| Gencomm Page 166       |

## 2.8.1 COMMUNICATIONS OPTIONS

Provides a means of giving the controller an identity. This is used in the SCADA section to allow the operator to see the site name and engine identity that it is currently connected to.

| Communications Options | Free text entries to identify the                        |
|------------------------|----------------------------------------------------------|
| Description            | engine. This text is displayed on                        |
| Site Identity          | the SCADA screen when the module is connected to the PC. |
| Module Identity        |                                                          |

| Parameter       | Description                                                                                             |
|-----------------|----------------------------------------------------------------------------------------------------|
| Site Identity   | A free entry boxes to allow the user to give the DSE module a description of where the site is located. |
|                 | This text is not shown on the module's display and is only seen when                                    |
|                 | performing remote communication. This aids the user in knowing where                                    |
|                 | the generator is located.                                                                               |
| Module Identity | A free entry boxes to allow the user to give the DSE module a description                               |
|                 |                                                                                                    |
|                 | I his text is not shown on the module's display and is only seen when                                   |
|                 | performing remote communication. This aids the user in knowing which                                    |
|                 | generator on a specific site is being monitored.                                                        |

## 2.8.2 GENCOMM PAGE 166

For advanced MODBUS users of the controller, configurable Gencomm pages are available. The intention is to allow the user to create personal collections of data in subsequent registers to minimise the number of MODBUS reads required by the master, and hence speed up data collection.

All configurable Gencomm registers are 32-bit unsigned format.

| Cencomm Page 166 |                     |         |                     |          |                     |          |                     |
|------------------|---------------------|---------|---------------------|----------|---------------------|----------|---------------------|
| Cinc             | ommin age roo       |         |                     |          |                     |          |                     |
| Registe          | r Value             | Registe | r Value             | Register | Value               | Register | Value               |
| 0-1              | <not used=""></not> | 64-65   | <not used=""></not> | 128-129  | <not used=""></not> | 192-193  | <not used=""></not> |
| 2-3              | <not used=""></not> | 66-67   | <not used=""></not> | 130-131  | <not used=""></not> | 194-195  | <not used=""></not> |
| 4-5              | <not used=""></not> | 68-69   | <not used=""></not> | 132-133  | <not used=""></not> | 196-197  | <not used=""></not> |
| 6-7              | <not used=""></not> | 70-71   | <not used=""></not> | 134-135  | <not used=""></not> | 198-199  | <not used=""></not> |
| 8-9              | <not used=""></not> | 72-73   | <not used=""></not> | 136-137  | <not used=""></not> | 200-201  | <not used=""></not> |
| 10-11            | <not used=""></not> | 74-75   | <not used=""></not> | 138-139  | <not used=""></not> | 202-203  | <not used=""></not> |
| 12-13            | <not used=""></not> | 76-77   | <not used=""></not> | 140-141  | <not used=""></not> | 204-205  | <not used=""></not> |
| 14-15            | <not used=""></not> | 78-79   | <not used=""></not> | 142-143  | <not used=""></not> | 206-207  | <not used=""></not> |
| 16-17            | <not used=""></not> | 80-81   | <not used=""></not> | 144-145  | <not used=""></not> | 208-209  | <not used=""></not> |
| 18-19            | <not used=""></not> | 82-83   | <not used=""></not> | 146-147  | <not used=""></not> | 210-211  | <not used=""></not> |
| 20-21            | <not used=""></not> | 84-85   | <not used=""></not> | 148-149  | <not used=""></not> | 212-213  | <not used=""></not> |
| 22-23            | <not used=""></not> | 86-87   | <not used=""></not> | 150-151  | <not used=""></not> | 214-215  | <not used=""></not> |
| 24-25            | <not used=""></not> | 88-89   | <not used=""></not> | 152-153  | <not used=""></not> | 216-217  | <not used=""></not> |
| 26-27            | <not used=""></not> | 90-91   | <not used=""></not> | 154-155  | <not used=""></not> | 218-219  | <not used=""></not> |
| 28-29            | <not used=""></not> | 92-93   | <not used=""></not> | 156-157  | <not used=""></not> | 220-221  | <not used=""></not> |
| 30-31            | <not used=""></not> | 94-95   | <not used=""></not> | 158-159  | <not used=""></not> | 222-223  | <not used=""></not> |
| 32-33            | <not used=""></not> | 96-97   | <not used=""></not> | 160-161  | <not used=""></not> | 224-225  | <not used=""></not> |
| 34-35            | <not used=""></not> | 98-99   | <not used=""></not> | 162-163  | <not used=""></not> | 226-227  | <not used=""></not> |
| 36-37            | <not used=""></not> | 100-101 | <not used=""></not> | 164-165  | <not used=""></not> | 228-229  | <not used=""></not> |
| 38-39            | <not used=""></not> | 102-103 | <not used=""></not> | 166-167  | <not used=""></not> | 230-231  | <not used=""></not> |
| 40-41            | <not used=""></not> | 104-105 | <not used=""></not> | 168-169  | <not used=""></not> | 232-233  | <not used=""></not> |
| 42-43            | <not used=""></not> | 106-107 | <not used=""></not> | 170-171  | <not used=""></not> | 234-235  | <not used=""></not> |
| 44-45            | <not used=""></not> | 108-109 | <not used=""></not> | 172-173  | <not used=""></not> | 236-237  | <not used=""></not> |
| 46-47            | <not used=""></not> | 110-111 | <not used=""></not> | 174-175  | <not used=""></not> | 238-239  | <not used=""></not> |

The configurable MODBUS page address is:

| Page | Hex Address | Decimal Address |
|------|-------------|-----------------|
| 166  | A600        | 42496           |

Parameter descriptions are continued overleaf...

#### Example of Gencomm Page Configuration:

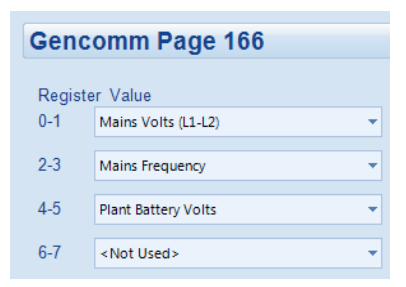

The register address is obtained from the formula:

register\_address=page\_number\*256+register\_offset.

To read the Mains Frequency from the above register, the Modbus master device needs to read the data in two registers and then combine the data from the Most Signficant Bit and the Least Significant Bit.

MSB address in Decimal = (166 \* 256) + 2 = 42498 LSB address in Decimal = (166 \* 256) + 3 = 42499

# 2.9 ALTERNATIVE CONFIGURATION

An Alternative Configuration is provided to allow the system designer to cater for different AC requirements utilising the same system.

The Alternative Configuration can be selected using either:

- Module Front Panel Editor
- An external signal to module's *Alt Config Select* digital input

The Alternative Configurations Editor allows for editing of the parameters that are to be changed when an Alternative Configuration is selected.

| Alternative Configuration |  |  |  |  |  |
|---------------------------|--|--|--|--|--|
| Timers                    |  |  |  |  |  |
| Mains Voltage             |  |  |  |  |  |
| Mains Sequence Alarms     |  |  |  |  |  |
| Mains Frequency Alarms    |  |  |  |  |  |
| Mains Decoupling          |  |  |  |  |  |

Alternative configuration options contain a subset of the main configuration. The adjustable parameters are not discussed here as they are identical to the main configuration options:

Communications
 Alternative Configuration

 Timers
 Mains Voltage
 Mains Sequence Alarms
 Mains Frequency Alarms
 Mains Decoupling

Configuration menus for the *Alternative Configuration*. For information about the configuration

items within this section, refer to their description in the 'main' configuration.

# 3 SCADA

SCADA stands for Supervisory Control And Data Acquisition and is provided both as a service tool and also as a means of monitoring / controlling the generator set.

As a service tool, the SCADA pages are to check the operation of the controller's inputs and outputs as well as checking the generators operating parameters.

| Scada                                                       | × | Click to open the connection to the module.<br>If no module is connected, the SCADA<br>opens to show the screens for the type of<br>module currently open in the configuration. |
|-------------------------------------------------------------|---|----------------------------------------------------------------------------------------------------|
| When connection is made                                     |   |                                                                                                    |
| P100 Scada v3.0<br>The Module's firmware<br>revision number |   | Click to close the connection to the module                                                                                                    |

The *SCADA* page is subdivided into smaller sections. Select the required section with the mouse.

| P100 SCADA      |
|-----------------|
| Module Identity |
| Mimic           |
| Languages       |
| Digital Inputs  |
| Digital Outputs |
| Mains           |
| Alarms          |
| <u>Status</u>   |
| Event Log       |
| Remote Control  |
| Maintenance     |

## 3.1 MODULE IDENTITY

| Module Identity          |
|--------------------------|
| Site Identity            |
| Deep Sea Electronics PLC |
| Module Identity          |
| Mains Decoupling         |

# 3.2 MIMIC

This screen provides a mimic of the control module and allows the operator to change the control mode of the module.

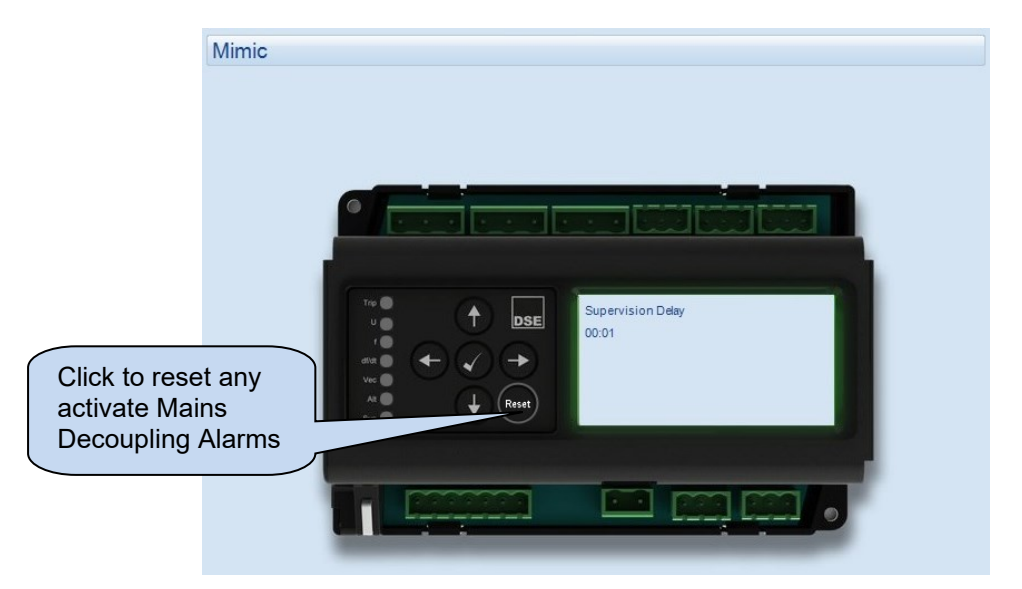

# 3.3 LANGUAGES

| Languages                          |            | Cu | irrent language in the module.               |  |
|------------------------------------|------------|----|----------------------------------------------|--|
| Current Module Language<br>English |            |    | Select new language                          |  |
| To upload                          | Arabic     | -  |                                              |  |
|                                    | Upload Now |    | Click to send the new language to the module |  |

## 3.4 DIGITAL INPUTS

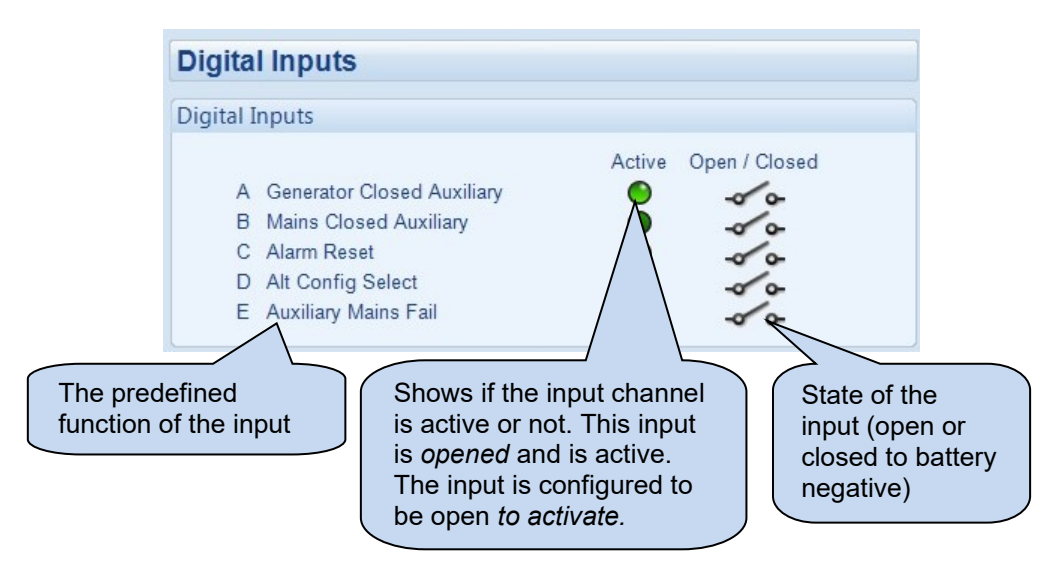

## 3.5 DIGITAL OUTPUTS

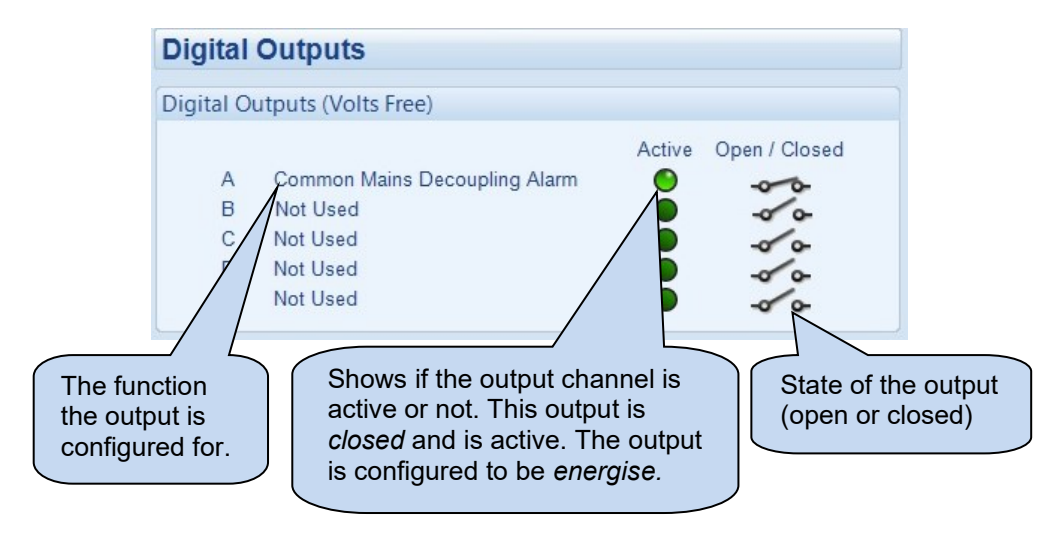

## 3.6 MAINS

Shows the modules measurements of the mains supply

| Mains            |                        |                            |                        |
|------------------|------------------------|----------------------------|------------------------|
| -                |                        |                            |                        |
| Frequency        |                        |                            |                        |
|                  |                        | 60.0 Hz                    |                        |
|                  |                        |                            |                        |
| Phase Rotation   |                        |                            |                        |
| Thuse Rotation   |                        |                            |                        |
|                  |                        | L3-L2-L1                   |                        |
|                  |                        |                            |                        |
| Phase To Neutra  | I Voltages             |                            |                        |
|                  | 11-N                   | 12 - N                     | 13-N                   |
|                  | 251.4 V                | 249.6 V                    | 254.2 V                |
|                  |                        |                            |                        |
| Phase To Phase \ | Voltages               |                            |                        |
|                  |                        |                            |                        |
|                  | L1 - L2                | L2 - L3                    | L3 - L1                |
|                  | 434.4 V                | 430.5 V                    | 437.4 V                |
|                  |                        |                            |                        |
| Phase to Neutral | Average Voltag         | es                         |                        |
|                  | 11-N                   | 12 - N                     | 13 N                   |
|                  | 251.6 V                | 249.7 V                    | 254.3 V                |
|                  |                        |                            |                        |
| Phase to Phase A | verage Voltage         | S                          |                        |
|                  |                        |                            |                        |
|                  | L1 - L2                | L2 - L3                    | L3 - L1                |
|                  | 434.7 V                | 436.8 V                    | 437.7 V                |
|                  |                        |                            |                        |
| Symmetrical Con  | nponents               |                            |                        |
|                  | Volta                  | ge Asymmetry               |                        |
|                  |                        | 4.0 V                      |                        |
| 1.3 V            | ∠ero<br>∠ -82.9° 1.3 V | Positive<br>∠ 82.9 ° 252.0 | Negative<br>ov ∠ 0.0 ° |
|                  |                        |                            |                        |
| Diant Patton:    |                        |                            |                        |
| Plant Battery    |                        | 12.8.1/ DO                 |                        |
|                  |                        | 12.8 V DC                  |                        |

#### 3.7 ALARMS

Shows any present alarm conditions.

| larms                                          |  |  |  |
|------------------------------------------------|--|--|--|
| lectrical trip alarms                          |  |  |  |
| Over Frequency Stage 2<br>Phase Rotation Wrong |  |  |  |
|                                                |  |  |  |

## 3.8 STATUS

Shows the module's current status.

| Status           |               |
|------------------|---------------|
| Supervisor State |               |
| Electrical Trip  |               |
| Software Version |               |
|                  | 1.0           |
| Module ID        |               |
|                  | FFFFFFFFFFFFF |

## 3.9 EVENT LOG

Shows the contents of the module's event log.

| Ev | ent Log    |       |         |                         |   |
|----|------------|-------|---------|-------------------------|---|
|    |            |       |         |                         |   |
| #  | Date       | Time  | Event   | Details                 |   |
| 1  | 09/12/2013 | 16:53 | Event   | Supervision disabled    |   |
| 2  | 09/12/2013 | 16:53 | ETrip   | Phase Rotation Wrong    | l |
| 3  | 09/12/2013 | 16:53 | ETrip   | Over Frequency Stage 2  |   |
| 4  | 09/12/2013 | 16:53 | Event   | Supervision enabled     |   |
| 5  | 09/12/2013 | 16:53 | Event   | Alarm reset             |   |
| 6  | 09/12/2013 | 16:49 | Event   | Supervision disabled    |   |
| 7  | 09/12/2013 | 16:49 | ETrip   | Phase Rotation Wrong    |   |
| 8  | 09/12/2013 | 16:49 | ETrip   | Over Frequency Stage 2  |   |
| 9  | 09/12/2013 | 16:49 | Event   | Supervision enabled     |   |
| 10 | 09/12/2013 | 16:49 | Restart | Power Up                |   |
| 11 | 05/12/2013 | 16:28 | Event   | Supervision disabled    |   |
| 12 | 05/12/2013 | 16:28 | ETrip   | Under Voltage Stage 2   |   |
| 13 | 05/12/2013 | 16:28 | ETrip   | Under Frequency Stage 2 |   |
| 14 | 05/12/2013 | 16:28 | Event   | Supervision enabled     |   |
| 15 | 05/12/2013 | 16:28 | Restart | Power Up                |   |
| 16 | 05/12/2013 | 16:14 | Event   | Supervision disabled    |   |
| 17 | 05/12/2013 | 16:14 | ETrip   | Under Voltage Stage 2   |   |
| 18 | 05/12/2013 | 16:14 | ETrip   | Under Frequency Stage 2 |   |
| 19 | 05/12/2013 | 16:14 | Event   | Supervision enabled     |   |
| 20 | 05/12/2013 | 16:14 | Restart | Power Up                |   |
| 21 | 05/12/2013 | 16:14 | Restart | Power Up                |   |
| 22 | 05/12/2013 | 11:40 | Event   | Supervision disabled    |   |
| 23 | 05/12/2013 | 11:40 | ETrip   | Under Voltage Stage 2   |   |
| 24 | 05/12/2013 | 11:40 | ETrip   | Under Frequency Stage 2 |   |
| 25 | 05/12/2013 | 11:40 | Event   | Supervision enabled     |   |
| 26 | 05/12/2013 | 11:40 | Restart | Power Up                |   |

## 3.10 REMOTE CONTROL

The remote control section of the SCADA section is used for monitoring and control of module 'remote control' sources.

Any of the module outputs, expansion outputs, LED indicators, or remote Annunciator LEDs are to be configured to *Remote Control 1-4*. This output source is energised/de-energised by click the respective check box as shown below in the *Activate* column below.

| Remot   | e Contr   | ol     |  |  |
|---------|-----------|--------|--|--|
| Remote  | Contol So | urces  |  |  |
| Control | Activate  | Active |  |  |
| 4       |           |        |  |  |
| 2       |           | 2      |  |  |
| 3       |           | ĕ      |  |  |
| 4       | V         | ۲      |  |  |

## 3.11 MAINTENANCE

The *Maintenance* section is subdivided into smaller sections. Select the required section with the mouse.

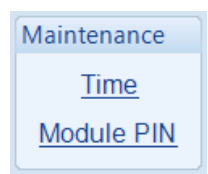

#### 3.11.1 TIME

This section allows the day and time to be set and changed on the controller.

| Date and Time                                                                           |                                  |                                                                                           |
|-----------------------------------------------------------------------------------------|----------------------------------|-------------------------------------------------------------------------------------------|
| Module Date                                                                             | 09/12/2013                       | Display of the<br>module's current<br>date and time                                       |
| Module Time                                                                             |                                  | date and time.                                                                            |
|                                                                                         | 16:02:44                         |                                                                                           |
|                                                                                         |                                  |                                                                                           |
| Set Date And Time                                                                       | Date 09/12/2013<br>Time 17:02:05 | Type the new date /<br>time or click the up<br>and down arrows to<br>change the settings. |
|                                                                                         |                                  | Click Set to                                                                              |
| Set TO PC TIME                                                                          | Date 09/12/2013                  | module to th                                                                              |
| Click <i>Set</i> to adjust<br>the module to the<br>date/time that<br>your PC is set to. | Time 16:02:46                    | selected                                                                                  |

#### 3.11.2 MODULE PIN

# **NOTE:** If the PIN is lost of forgotten, it is not be possible to access the module!

Allows a PIN (Personal Identification Number) to be set in the controller. This PIN must be entered to either access the front panel configuration editor or before a configuration file can be sent to the controller from the PC software.

To Reset a Module PIN, the default PIN (0000) must be entered, then, for security reason you are asked to enter the current PIN before you submit the new PIN and confirm it.

| Module PIN                                              |                                                           |                                                               |                                                   |
|---------------------------------------------------------|-----------------------------------------------------------|---------------------------------------------------------------|---------------------------------------------------|
| Module Access Password                                  |                                                           | Enter the<br>PIN num<br>reconfirm                             | e desired<br>ber and<br>n.                        |
| Password 🛟                                              | ÷ 0                                                       |                                                               |                                                   |
| Confirmation 🗘 0                                        | ÷ 0                                                       | ÷ 0                                                           |                                                   |
| Warning - care shoul<br>If the password is lost or forg | d be taken when adjusting<br>otten, it will not be possib | g these controls.<br>ole to access the module<br>ti<br>n<br>n | Click to set<br>ne PIN<br>umber in the<br>nodule. |

Page is Left Intentionally Blank

Page is Left Intentionally Blank